## HOW TO ADD GOOGLE MEET INTO OUTLOOK

## Step 1: Locate Add-Ins

Open up your Outlook, your email section, and make sure you are in the Home tab on the top

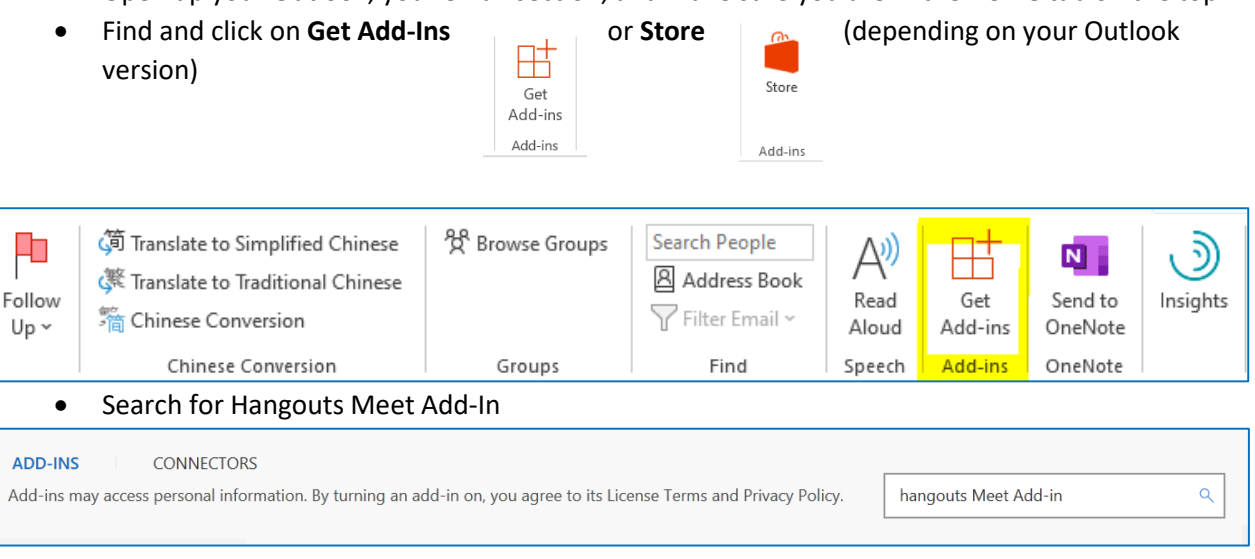

Add the Module. The icon should now be added to your top banner selections when creating a new meeting invite.

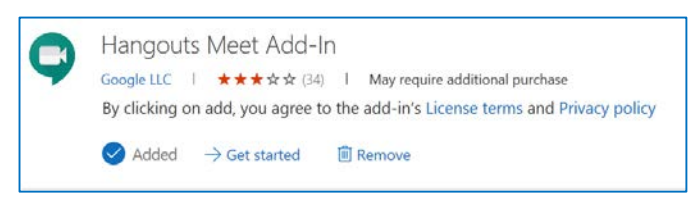

## Step 2: Start a new Hangouts Meet

Create a new meeting invite in Outlook and enter all information as needed

mplates

+

Settings

Ten

0

Meet ~

Add a meeting

- Click on Hangouts Meet icon. This should now be automatically added to your top banner under • the Meeting tab
  - Select "Add a meeting" option. You may be asked to sign into your SAUSDLearns 0 account

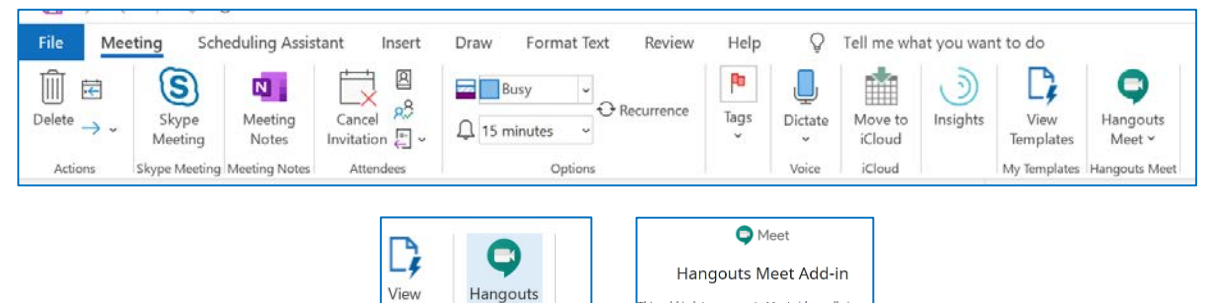

his add-in lets vou create Meet video calls in

utlook and add the joining information to an

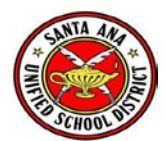

• You will now see the integrated Hangouts Meet information in the body of your Outlook meeting invite.

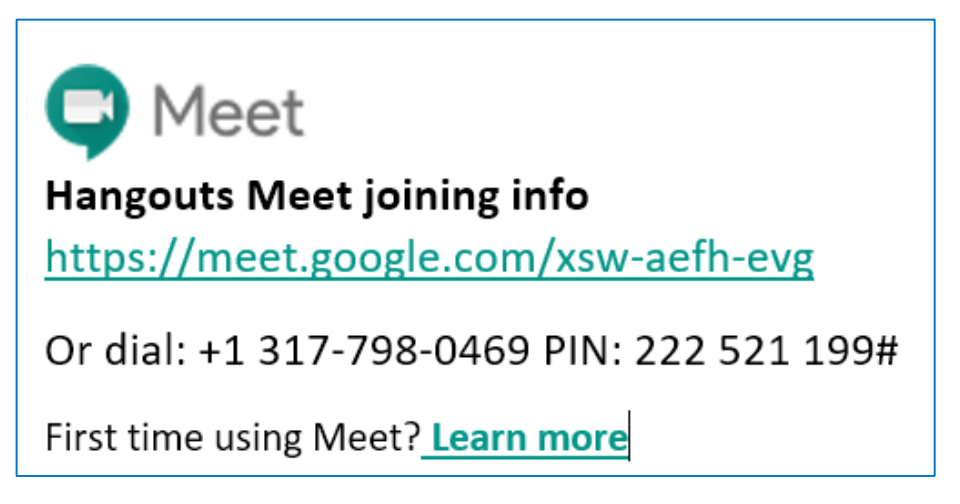

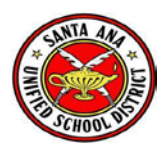